## **Register an instance**

After creating a server group, you can add SQL Server instances to the group. Adding a SQL Server instance to SQLsafe does not affect the registered groups or SQL Server instances in SQL Server Enterprise Manager or SQL Server Management Studio.

🧭 You can also register an instance "on the fly" when you back up the hosted databases through the Management Console.

To register a SQL Server instance with SQLsafe:

- 1. In the navigation pane, click Servers.
- 2. Right-click on the Server Group to which you want to add the SQL Server instance.
- 3. Select Register SQL Server from the context menu.
- 4. In the Available Servers list in the Register SQL Servers dialog, select the instance you want to add to the Server Group.
- 5. Click Add >. SQLsafe moves the selected server to the Added Servers list.
- 6. Select the required authentication method used to log in to the SQL Server instance, and then click OK.

SQL safe is a high-performance backup and recovery solution for your SQL Servers. Learn more > >

| Idera Website | Products | Purchase | Support | Community | About Us | Resources | Legal |
|---------------|----------|----------|---------|-----------|----------|-----------|-------|
|               |          |          |         |           |          |           |       |